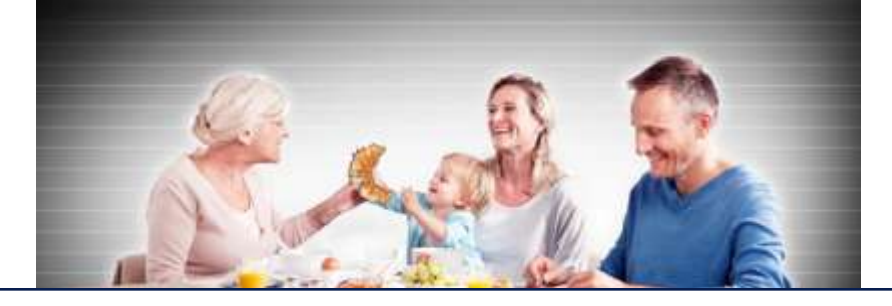

# Handleiding teeltregistratie

Versie 2 aug 2016

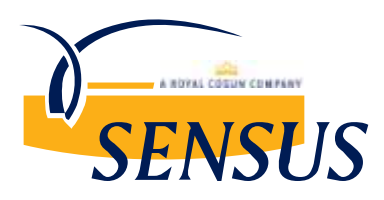

#### Nog geen Crop-R account en Sensus app? Klik op de link in de uitnodigingsmail van Sensus!

Maak vervolgens een Crop-R account aan en teken je percelen in voor Sensus.

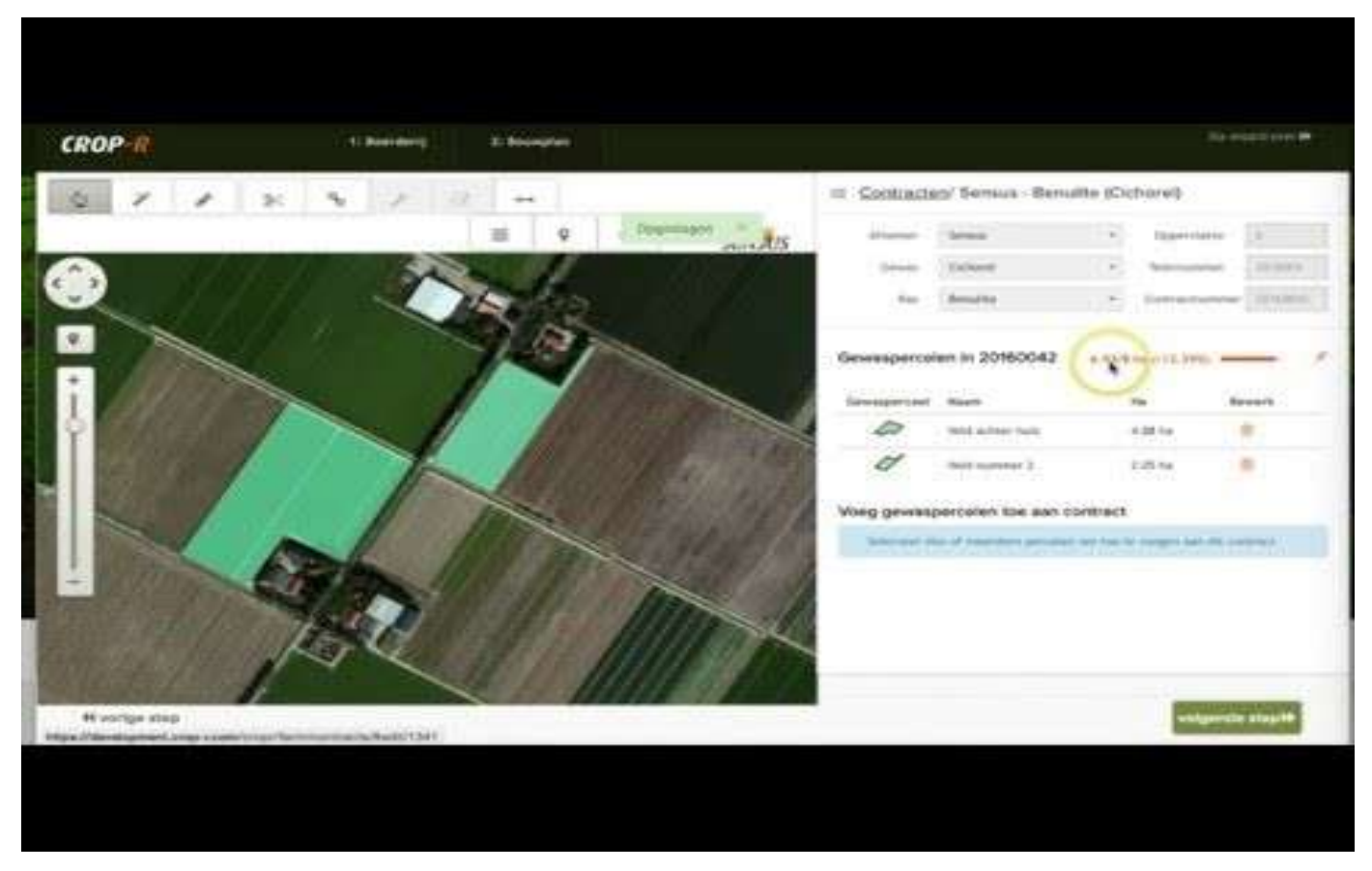

of bekijk de video door op deze link te klikken: <u>https://youtu.be/\_Q8MMxIEkus</u> inspired by inulin.com

#### Stap 1: Log in op <u>www.crop-r.com</u>

Stap 2: Ga naar de Crop-R registratiepagina (klik in menu op 'registratie')

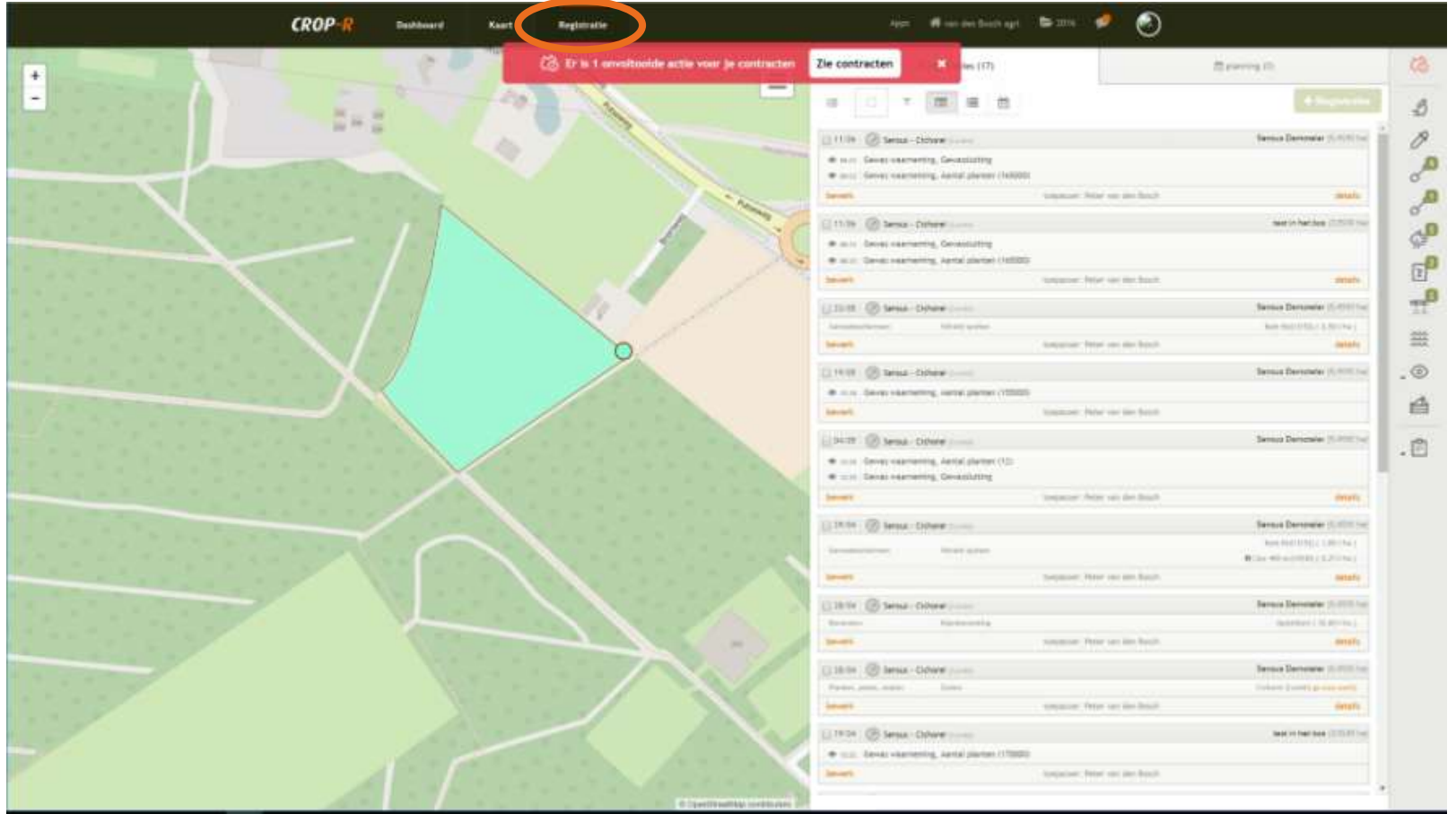

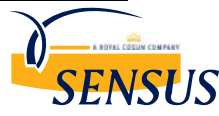

#### Nieuwe registratie aanmaken?

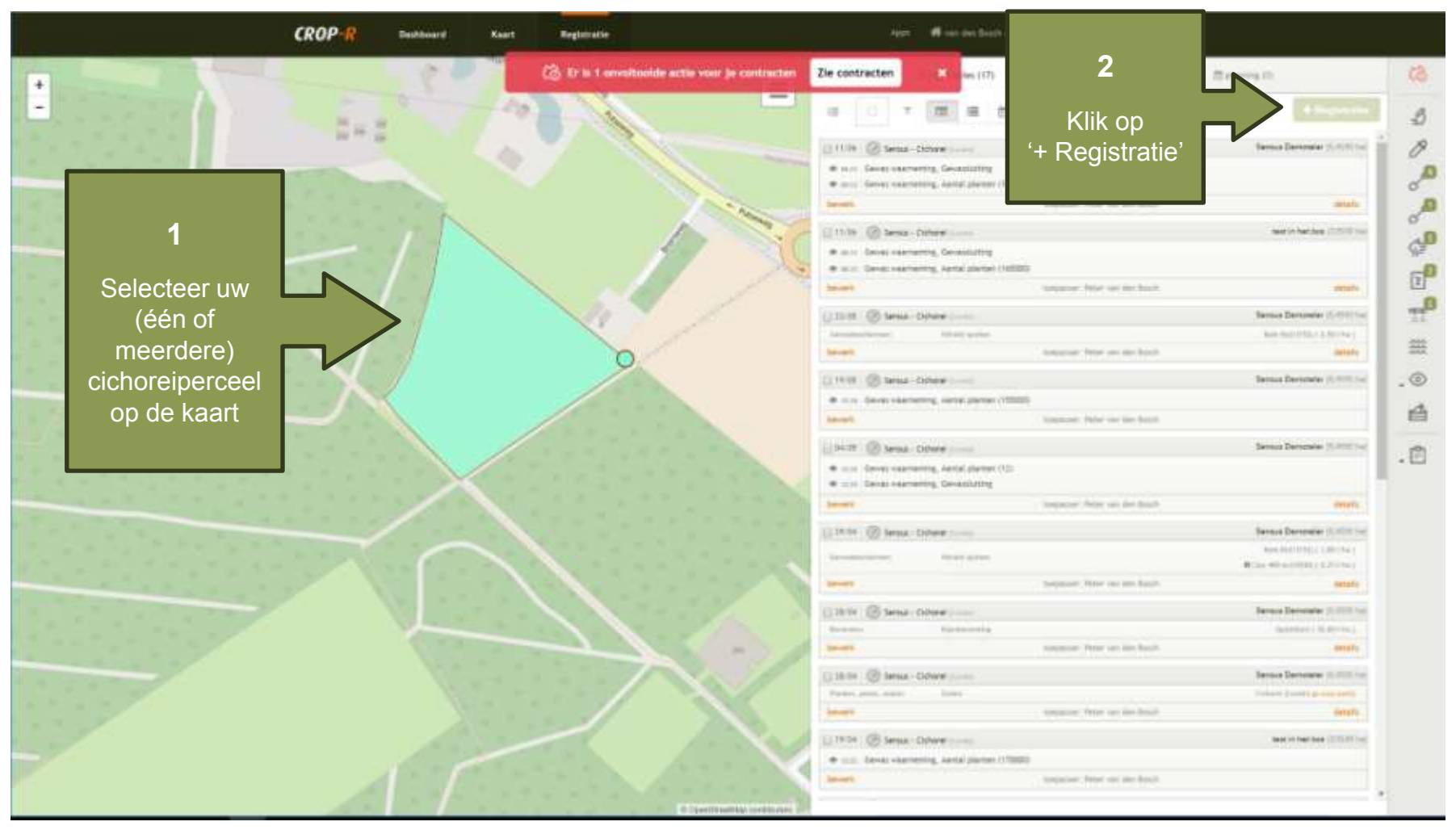

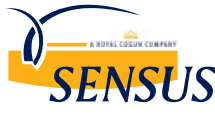

#### Registratiescherm

inspired by in<u>ulin.com</u>

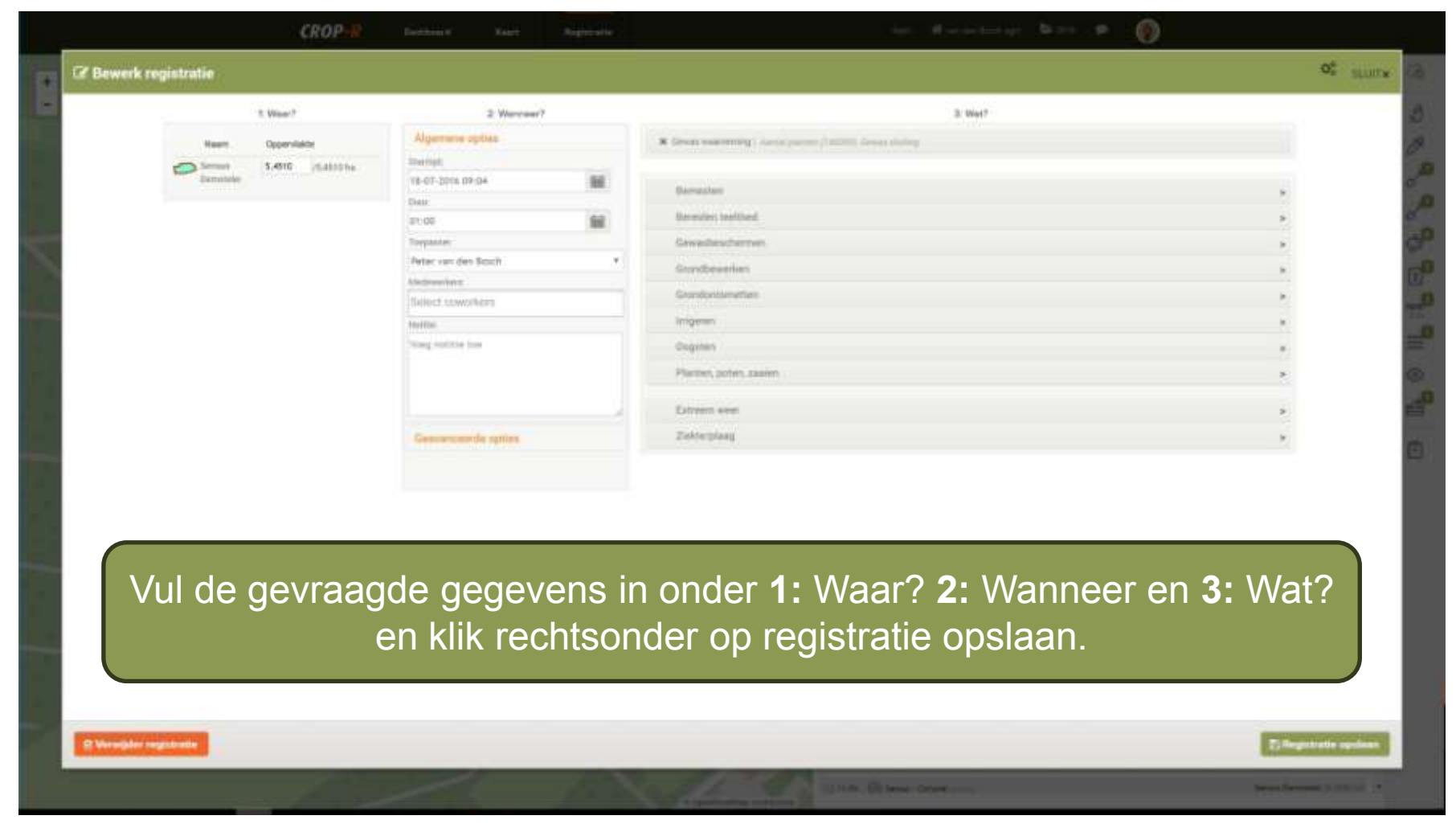

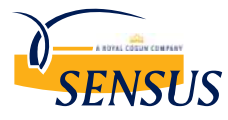

#### Wanneer ben ik klaar met mijn teeltregistratie voor Sensus?

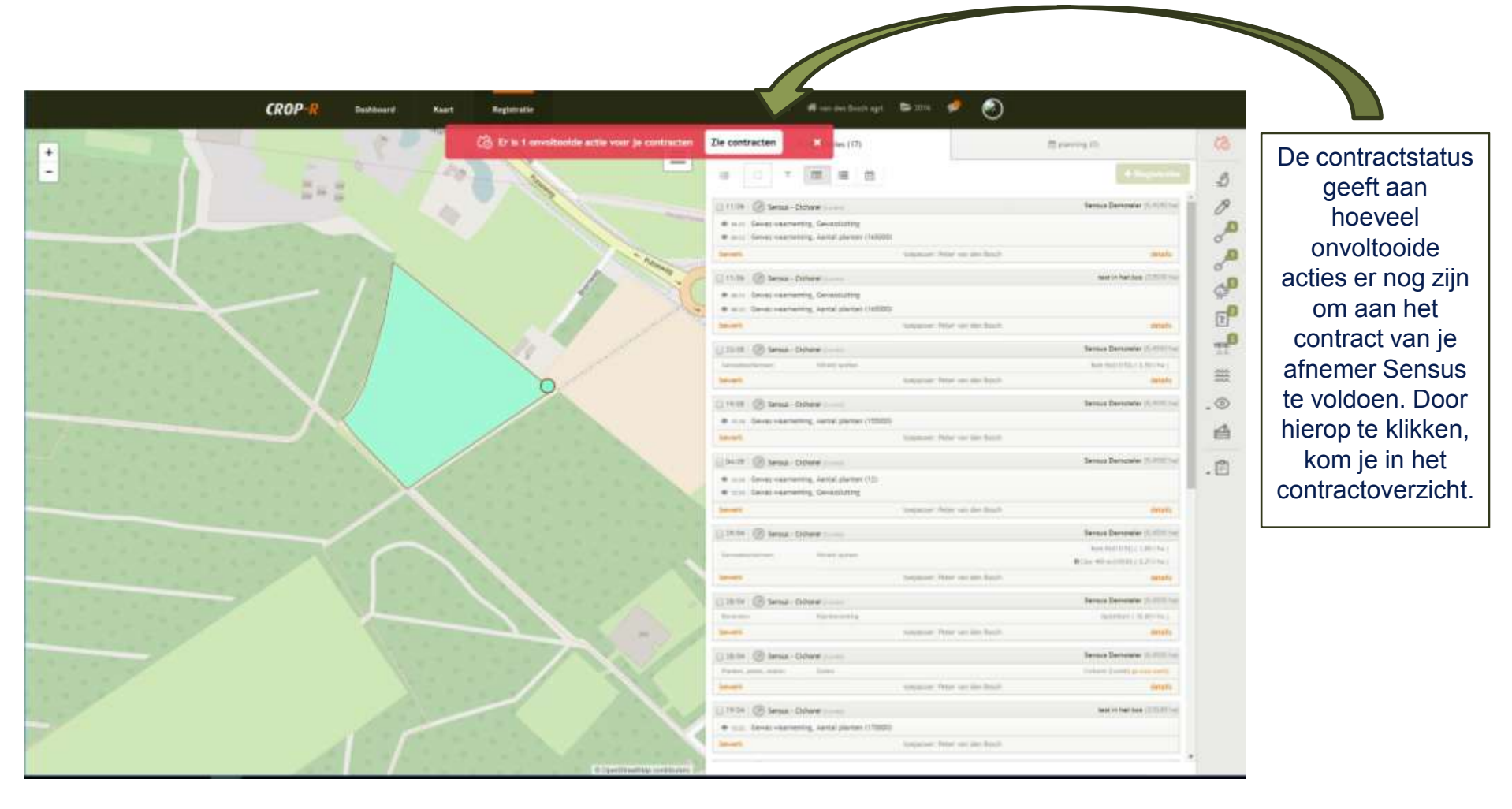

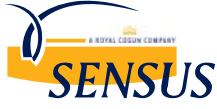

inspired by inulin.com

| maci ne | Gewas                                   |   | Pasa         |           | Opperv      | ster                                 |                               |             | Male                                                                                                    |                       | Tatale status corres | st                                                            |     |
|---------|-----------------------------------------|---|--------------|-----------|-------------|--------------------------------------|-------------------------------|-------------|----------------------------------------------------------------------------------------------------|-----------------------|----------------------|---------------------------------------------------------------|-----|
| 666350  | Cichardi                                |   | Combi        |           |             | +0.0                                 | -0.00                         |             | (                                                                                                    |                       | 10.0                 | lari 19 Jogen                                                 |     |
|         |                                         |   |              |           |             |                                      |                               |             |                                                                                                    |                       |                      |                                                               |     |
|         |                                         |   | CROP R       | Dation in | en Bagemann |                                      |                               | 10.04       | and the first state of the second state of the second state of the | - 🕫 🔊                 |                      |                                                               |     |
|         | Contractions                            |   |              |           |             |                                      |                               |             |                                                                                                    |                       | Wargers Alle         |                                                               | 2   |
|         | a Darlage a Sense<br>201000000 Distance |   |              | -         | -           | er lain                              |                               |             | Autorgan                                                                                                    | Train states contract |                      |                                                               |     |
|         |                                         |   |              | 1000      |             | Harry                                |                               |             | (A)                                                                                                    | The second second     |                      | 0                                                             |     |
|         | famous and                              |   | Netwo        | Harris    | Control (   | Aurital plantes<br>2 million ta taal | Dature 1925.<br>prescriteting | Zidmcplusg  | Wettchale                                                                                                    | Delignes              | Dept                 | Minister Azer 5<br>comunity futures par mill<br>Optimus segur | a,  |
|         | la urantei                              |   | 2.084        | 44        | 2010.254    | -                                    | •                             | -           | 0                                                                                                    | -                     | -                    | -                                                             |     |
|         | Direct Second                           | 0 | 5.00%        | Cie)      | 1004279     | here .                               |                               |             |                                                                                                    | 12                    | 6                    | 0                                                             |     |
|         | Triadabalas contract                    |   | anna seama e | 100       |             | 4                                    | the traffer                   | Max Product | the locate                                                                                                    | and success           | Non invaller         |                                                               | E P |
|         |                                         |   |              |           |             |                                      |                               |             |                                                                                                    |                       |                      | 10                                                            |     |
|         |                                         |   |              |           |             |                                      |                               |             |                                                                                                    |                       |                      |                                                               | 8   |
|         |                                         |   |              |           |             |                                      |                               |             |                                                                                                    |                       |                      |                                                               |     |

In de onderste rij zie je per item een groen vinkje ontstaan wanneer alle gegevens van de kolom zijn ingevuld.

SENSUS

Niet beschikbaar in mobiele app

## Sensus teeltregistratie - ingang en opslaglocatie

| Contract nr.          | Gewas             | Fax    |                    |                                              |         |     |
|-----------------------|-------------------|--------|--------------------|----------------------------------------------|---------|-----|
| 201066000             | Cichomi           | Combi  |                    | Kies een opslaglocatie                       | ×       |     |
| Gewasperced           | Hectary           | ingang | Opslagiocatie Za   | Ligplaats cichorei<br>+ Nieuwe opslaglocatie |         | No. |
| > teat in het bos     | 3.15ha            | .in    | Liggilaans cichoon | Annuleren 🗸 Ope                              | slaan   | 10  |
| Sensus Demoteles      | 5,45ha            |        | Lignianis sicherni |                                              | ALC: CA | 176 |
| 🖉 van den Bosch agi   | 6.00hia           | Ja     | $\frown$           | $\mathbf{A}$                                 | 12.22   |     |
| ^                     | t t,ttine         | , n    |                    |                                              |         |     |
| vwn den Bouch agn     |                   |        |                    |                                              |         |     |
| Totaaletatue contract | 76.466a (+7.806a) | 1      |                    |                                              |         |     |
| Totaaletatus contract | 16.466a (+7.866a) | *      | *                  |                                              |         |     |

Tip: voor het intekenen van de ingang van een perceel of de opslaglocatie voor cichorei (ligplaats) word je verwezen naar de intekenpagina in Crop-R. Na het intekenen kun je weer terug naar het contractoverzicht van Sensus door in de menubalk op 'Registratie' te klikken en het contractoverzicht te openen.

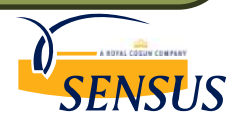

0.0

0

0

1

.....

#### Wanneer ben je klaar voor Sensus?

| Contracten            |            |               |        |            |                     |             |         |               |                        | Weergave All | Nog in te vullen |
|-----------------------|------------|---------------|--------|------------|---------------------|-------------|---------|---------------|------------------------|--------------|------------------|
| Contract no.          | Gewas      |               | Res .  |            | pper-Antin          |             |         | Muldingers    | Totalk status contract |              |                  |
| 201066000             | Cicitariei |               |        |            | -6.0234             |             |         | *             | - Hyper                | to ingenuid  |                  |
| Gewaapenned           | Harts      | **            | Ingeng | Zasier     | Number of plantschu | Groundating | Chinaid | Zielite/plang | Warachade              | Bengenan     | Dugat            |
| 🥏 timus Demokrati     | 640        |               | - 24   | 27 04 2014 | 14000               | 10.47.2010  |         | Ballin        | there .                | 201-0712-014 | 21-07-2014       |
| > test in her hore    | 1.10       |               |        | 2945-2019  | rises.              | 2146.0018   | Cover   | Painaukher:   | Inside                 | fileen:      | 动                |
| Totaalstatus centract | 1,00       | w (+0.00ha) - | 100    |            | 4                   |             | 4       | 147           |                        | 4            | Ades involtion   |

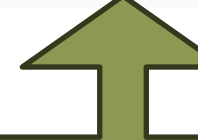

Wanneer je in de onderste rij alleen maar groene vinkjes hebt staan. Na de oogst worden je leveringen toegevoegd en kun je deze koppelen aan je perceel.

**Let op!** Door rechtsboven op 'nog in te vullen' te klikken, zie je meteen welke gegevens nog ontbreken. Na de oogst worden uw leveringen toegevoegd en kunt u deze koppelen aan uw perceel voor uw teeltvergelijking.

SENSUS

#### Tips!

 Download de mobiele app voor iOS of Android zo je teeltregistratie overal kunt bijwerken.

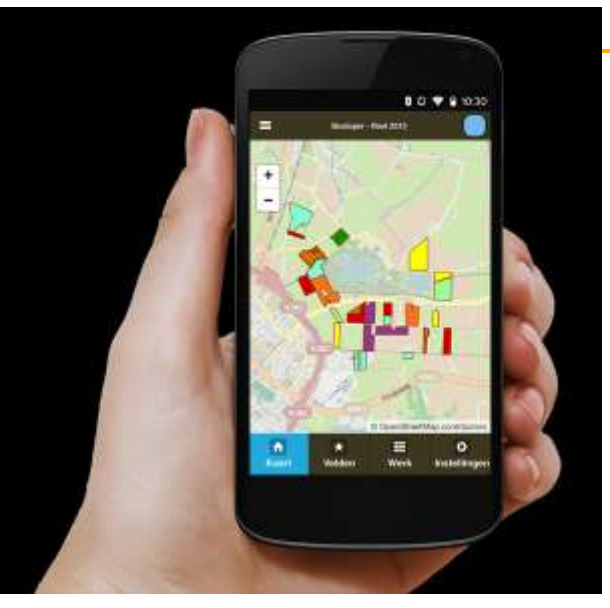

• Installeer de Eurofins / BLGG app om automatisch bodemonderzoeken in te lezen.

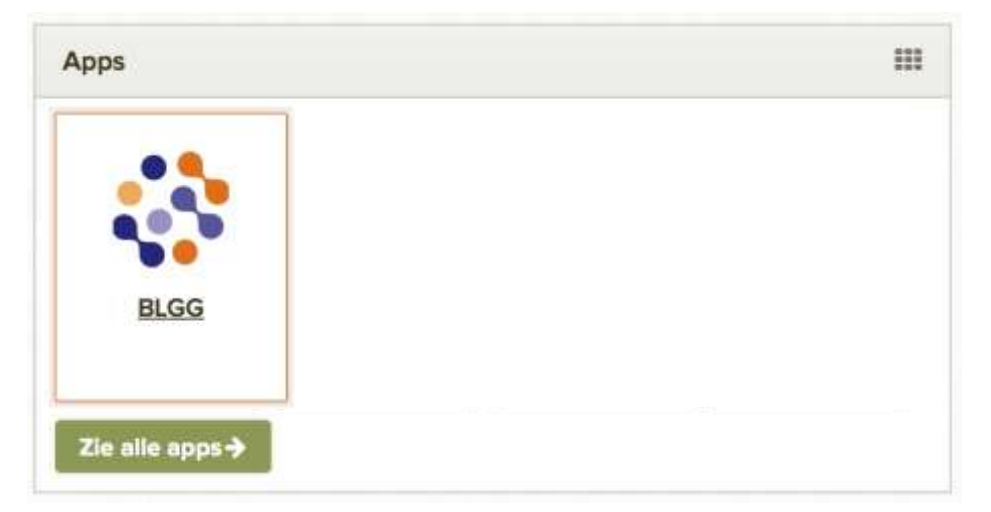

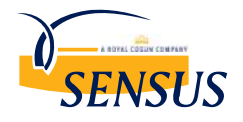

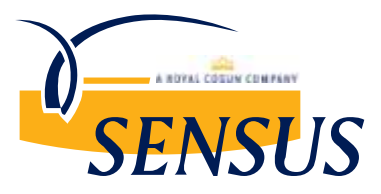